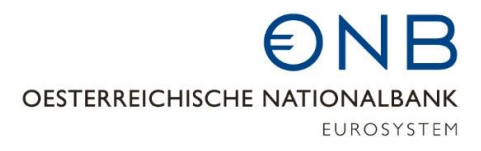

## Zugang zum OeNB-Portal über das Unternehmensserviceportal (USP)

Für Unternehmensadministrator:innen ist der Einstieg in das OeNB-Portal aus Gründen der eindeutigen Unternehmenszuordnung **nur** über das Unternehmensserviceportal (USP) möglich.

### I Zugang zum OeNB-Portal am Unternehmensserviceportal einrichten

Bevor der Link zum OeNB-Portal am USP erscheint, müssen Benutzer:innen am USP erst für das benötigte Verfahrensrecht eingerichtet werden.

Rufen Sie dazu die Homepage des Unternehmensserviceportals <u>https://www.usp.gv.at/</u> auf und klicken Sie auf die Schaltfläche "Mein USP".

| A https://www.usp.gv.at                                     |                                  |                 |            |                 |                    |                |                      |                |
|-------------------------------------------------------------|----------------------------------|-----------------|------------|-----------------|--------------------|----------------|----------------------|----------------|
| v-Trust - Zertifikats 👜 BlackBerry UEM 🗋 Bereitschaft 🕵 CsM | on System Mo 🗋 EMS Gateway       | 🗋 Fragen und Ar | ntwor 🗋 He | lpdesk Dashboar | 03 Hofer, Kornelia | - 0 👔 i-doit - | Report Man 🛅 SCCM Ad | dministrator 🗋 |
| Unternehmensservice<br>Portal                               |                                  | Themen          | Services   | Behörden        | Formulare          | Mein USP       | Q 3 Å                | DE V           |
| ŵ                                                           |                                  |                 |            |                 |                    |                |                      |                |
| Das digitale Unte<br>Verwaltung, einfach online<br>Mein USP | ernehmensserv<br>e.<br>Registric | <b>vice</b>     |            |                 |                    |                | N3                   |                |
|                                                             | <b>2</b>                         |                 |            |                 |                    |                |                      |                |

Melden Sie sich mit Ihrem elektronischen Identitätsnachweis (eID) an.

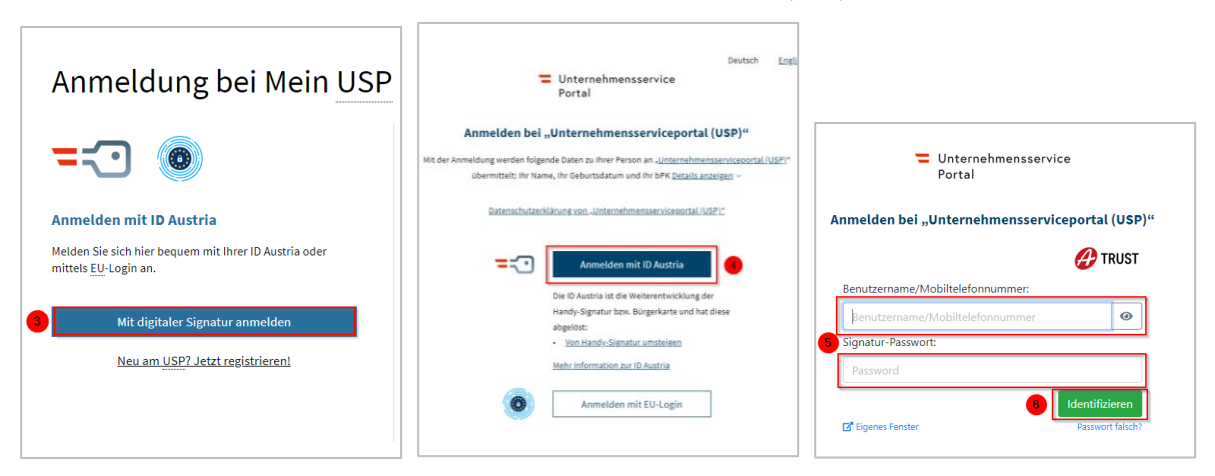

Wählen Sie das Unternehmen, für das Sie das Verfahrensrecht einrichten wollen.

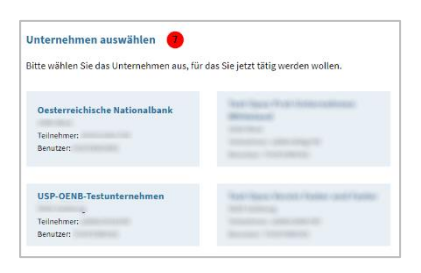

 

 Unternehmensservice Portal

 Themen Services Behörden Formulare Mein USP

 Mein USP

 A digitale Unternehmensservice Mein USP, einfach online. >

 Wuternehmensdare

 Wuternehmensdare

Klicken Sie nach erfolgter Anmeldung auf die Schaltfläche "Administration".

Wählen Sie den Eintrag "Verfahrensrechte verwalten".

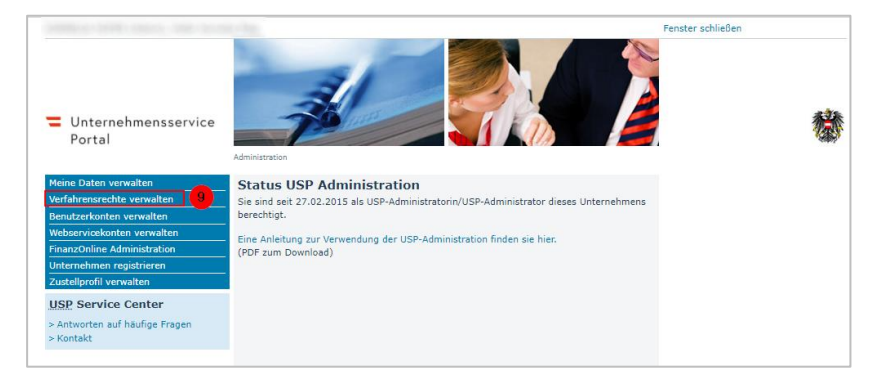

Weisen Sie dem gewünschten Konto das Verfahrensrecht "Unternehmensadministrator:in" zu.

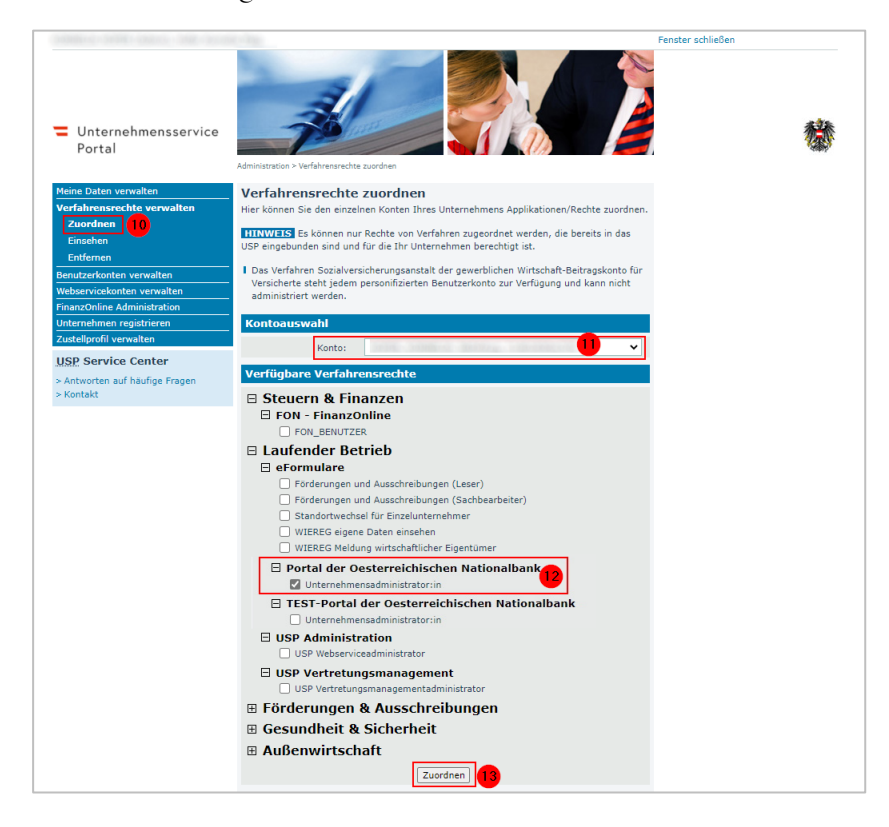

# **€NB**

#### Bestätigen Sie die Zuordnung.

| ]                                                  |
|----------------------------------------------------|
|                                                    |
| stehen erst nach wenigen Minuten zur Verfügung und |
|                                                    |
|                                                    |

Melden Sie sich vom USP ab und etwas später erneut an.

### 2 Einstieg in das OeNB-Portal über das Unternehmensserviceportal

Klicken Sie unter "Meine Services" auf die Schaltfläche "Portal der österreichischen Nationalbank". Eventuell müssen Sie zuerst rechts auf "Alle Services" klicken, damit der Eintrag sichtbar wird.

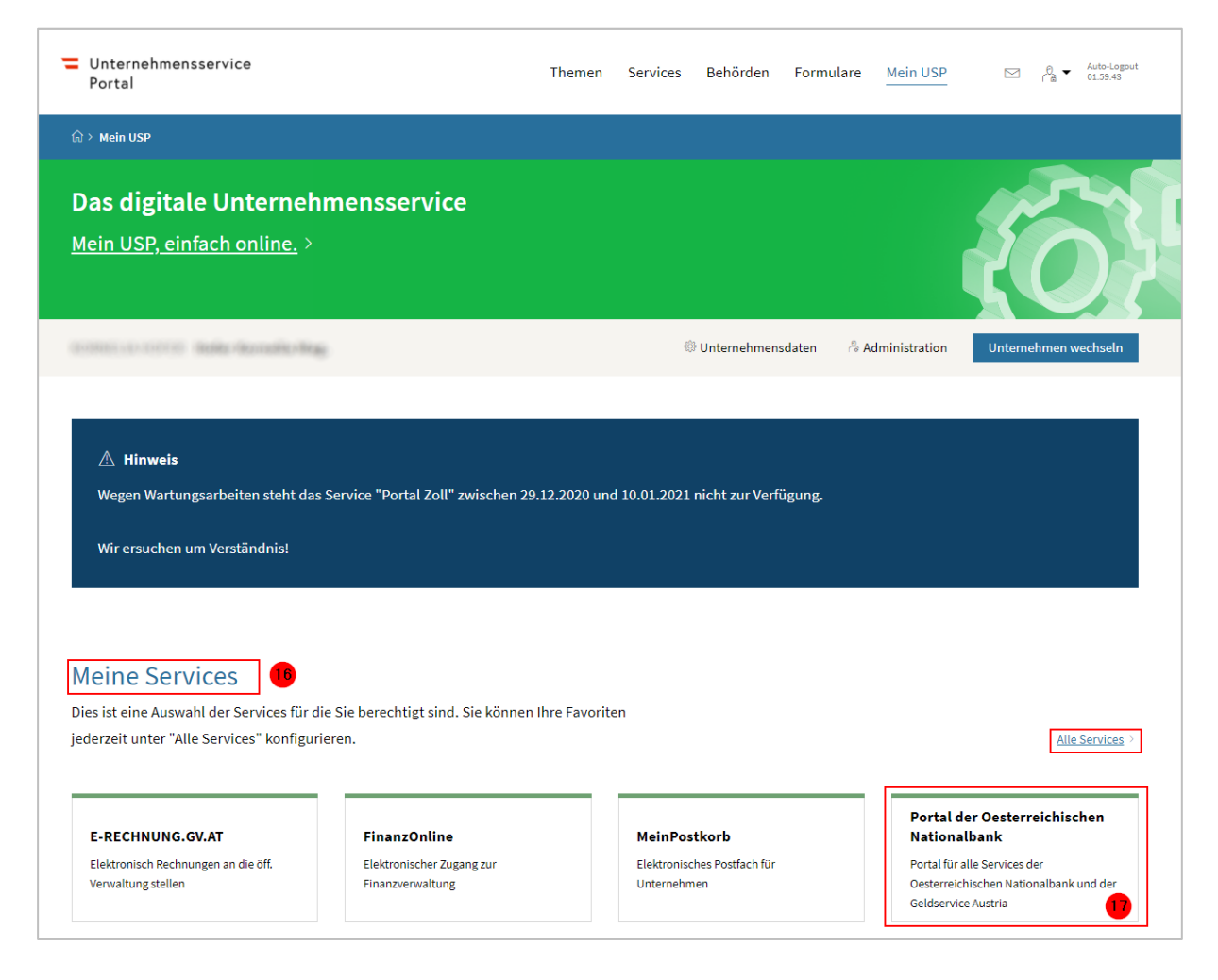